## Instructions pour l'inscription à l'examen professionnel de contremaître de construction de voies ferrées 2024

https://www.voev.ch/fr/formation-dans-les-tp/formation-professionnelle-superieure/contremaitre-de-voie-ferree

## Cliquez sur «Inscription».

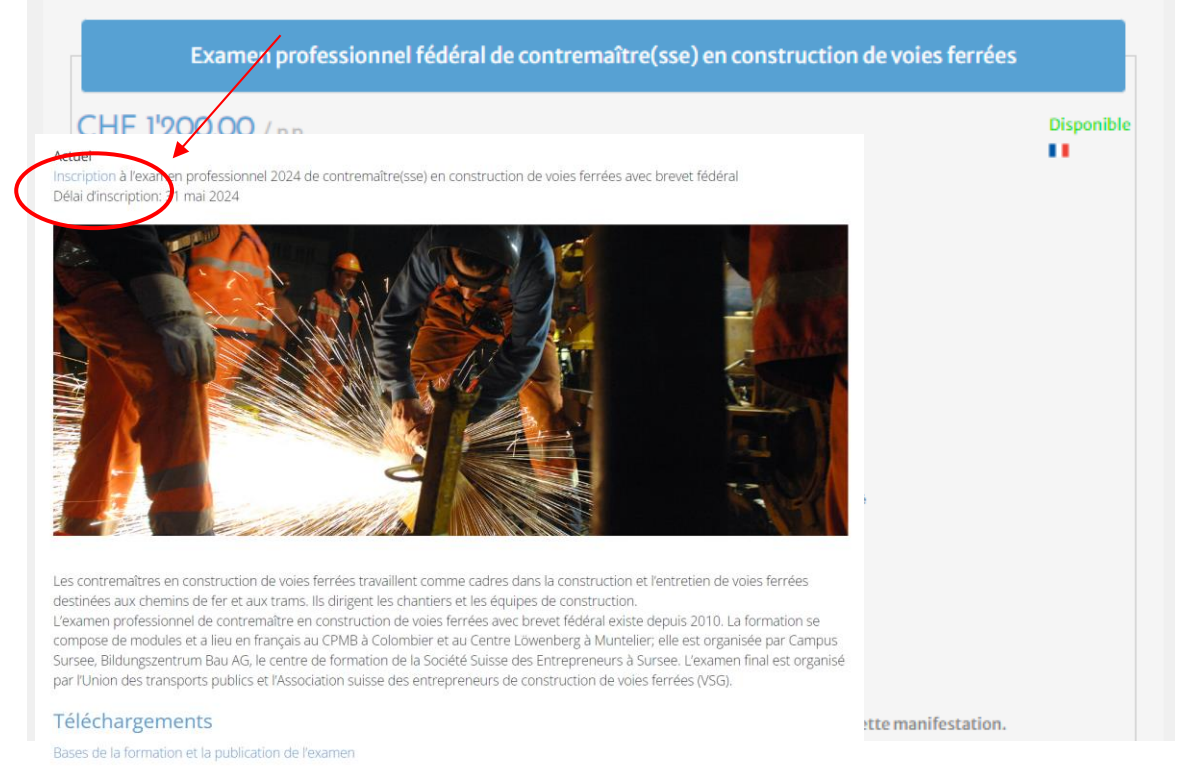

## Avant de procéder à d'autres étapes d'inscription, vous devez vous connecter à votre compte.

| HF 1'200.00 / p.p                                                                                            |                                        | Disponib |
|----------------------------------------------------------------------------------------------------|----------------------------------------|----------|
| rix pour les non-membres peut différer du prix indiqué.                                                      |                                        |          |
| amen professionnel fédéral 2024 de contremaître(sse) en construction de voies ferrées                        |                                        |          |
| tes d'examen:                                                                                                |                                        |          |
| ctobre 2024 (examen écrit)                                                                                   |                                        |          |
| 10 octobre 2024 (examen oral)                                                                                |                                        |          |
| lai d'inscription: 31 mai 2024                                                                               |                                        |          |
| us pouvez consulter les conditions de participationet d'autres informations ci-dessous dans la publication d | le Texamen.                            |          |
| TENTION:                                                                                                    |                                        |          |
| UILLEZ CRÉER UN COMPTE D'UTILISATEUR POUR FAIRE L'INSCRIPTION                                                |                                        |          |
| uillez joindre les documents suivants à votre inscription au moyen du bouton «joindre un fichier»:           |                                        |          |
| ocument pdf «Inscription à l'examen professionnel de contremaître(sse) en construction de voies ferves 2     | 024» (inscription à l'examen) complété |          |
| ertificat fédéral de capacité (CFC) ou attestation de formation professionnelle (AFP)                        |                                        |          |
| ertificat de chef d'équipe (dans le secteur principal de la construction)                                    |                                        |          |
| ertificats des modules généraux AP1 à 4 et des modules de perfectionnement Construction de voies ferrée      | s GLP1 à 5 obtenus.                    |          |
| arte d'identité (recto et verso) ou passeport                                                                |                                        |          |
| ttestations et certificats de travail de toutes les activités effectuées après l'apprentissage               |                                        |          |
| P. Formulaire                                                                                                |                                        |          |

La fenêtre suivante s'ouvre :

| UTP                                                                                                    |
|----------------------------------------------------------------------------------------------------|
| Se connecter                                                                                                    |
| Le compte d'utilisateur du site Internet de l'UTP n'est pas valable. Veuillez vous créer un compte distinct.           |
| Pas de compte utilisateur?<br>a m dutilisateur<br>Mot de passe<br>Se connecter<br>Avez-vous aublié votre mot de passe? |
| Vous avez deux possibilités :                                                                                          |

- a. Se connecter (si vous avez déjà un compte)b. Creer un compte.

Remplir tous les champs obligatoires\* et cliquer sur **Créer un compte**.

| VÖV UTP                                                                                                    | Verband öffentlicher Verkehr<br>Union des transports publics<br>Unione dei trasporti pubblici |     |        |                     |                 |  |
|----------------------------------------------------------------------------------------------------|-----------------------------------------------------------------------------------------------|-----|--------|---------------------|-----------------|--|
| Accueil                                                                                                    | Rechercher                                                                                    | ٩)  | Panier | A la conse          | fr 🗸            |  |
|                                                                                                    |                                                                                               |     | UTP    |                     |                 |  |
|                                                                                                    |                                                                                               | Mon | compte |                     |                 |  |
| Général                                                                                                    |                                                                                               |     |        |                     |                 |  |
| Nom d'utilisateur*                                                                                                    | ihremail@beispiel.ch                                                                          |     |        | * champ obligatoire |                 |  |
| Mot de passe *                                                                                                    |                                                                                               |     | ۲      |                     |                 |  |
| Mot de passe*<br>(pour contrôle)                                                                                                    |                                                                                               |     | ۲      |                     |                 |  |
| Langue*                                                                                                    | Français                                                                                      |     | ~      |                     |                 |  |
| Monnaie                                                                                                    | CHF                                                                                           |     |        |                     |                 |  |
| Adresse client<br>Adresse e-mail *<br>Intrule *<br>Entreprise<br>Supplement<br>Prénom *<br>Nom *<br>Pays *<br>Rue / Numéro de moison<br>Case postale<br>Cade postal *<br>Localité * | •                                                                                             |     |        |                     |                 |  |
|                                                                                                    |                                                                                               |     |        |                     | Créer un compte |  |

Enregistrement avec nom d'utilisateur et mot de passe :

|                   | Se connecter                                                                                            |  |
|-------------------|----------------------------------------------------------------------------------------------------|--|
| Le comp           | spte d'utilisateur du site Internet de l'UTP n'est pas valable. Veuillez vous créer un compte distinct. |  |
| Enregister ici:   | Pas de compte utilisateur?                                                                              |  |
| Nom d'utilisateur | Créer un compte:                                                                                        |  |
|                   | L Créer un compte                                                                                       |  |
| Mot de passe      |                                                                                                    |  |
|                   | ۲                                                                                                    |  |
| Se                | e connecter                                                                                             |  |
| Avez-vous oublie  | lié votre mot de passe?                                                                                 |  |
|                   |                                                                                                    |  |

|                                                                                | Inscription                                                                                                    |                                                                                                    |
|--------------------------------------------------------------------------------|----------------------------------------------------------------------------------------------------|----------------------------------------------------------------------------------------------------|
| Adresse du/de la participant(e)                                                |                                                                                                    |                                                                                                    |
| Veuillez sélectionner un(e) participar<br>sur "Saisir un nouveau participant". | ıt(e) déjà connu(e) dans la liste suivante. Pour entrer un nouveau/une nouvelle participant(e), cliquez<br>Les champs du formulaire seront ensuite ouverts pour la saisie ou la mutation. |                                                                                                    |
| Vous pouvez indiquer une adresse de                                            | facturation différente à la fin du processus, dans le résumé de votre inscription/commande.                                                                                               |                                                                                                    |
| Veuillez sélectionner le/la participant-                                       | e •                                                                                                    |                                                                                                    |
| Si nécessaire, les indications concern                                         | ant la personne sélectionnée peuvent être modifiées dans le formulaire ci-dessous.                                                                                                    |                                                                                                    |
| Langue*                                                                        | · · · · · · · · · · · · · · · · · · ·                                                                                                    |                                                                                                    |
| Intitulé*                                                                      | · · · · · · · · · · · · · · · · · · ·                                                                                                    |                                                                                                    |
| Nom*<br>Prénom*                                                                |                                                                                                    |                                                                                                    |
| Adresse privée                                                                 |                                                                                                    | 7                                                                                                    |
| Adresse *                                                                      | 1. Remplir le formulaire                                                                                                    |                                                                                                    |
| Code postal *                                                                  |                                                                                                    |                                                                                                    |
| Localité *                                                                     |                                                                                                    |                                                                                                    |
| Pays *                                                                         |                                                                                                    |                                                                                                    |
|                                                                                |                                                                                                    |                                                                                                    |
| Mobile *                                                                       |                                                                                                    |                                                                                                    |
| Adresse e-mail *                                                               |                                                                                                    |                                                                                                    |
| Date de naissance *                                                            |                                                                                                    |                                                                                                    |
| Numero AVS *                                                                   |                                                                                                    |                                                                                                    |
| Nationalité *                                                                  |                                                                                                    |                                                                                                    |
| Langue d'examen *                                                              |                                                                                                    |                                                                                                    |
| Répétant                                                                       |                                                                                                    | -                                                                                                    |
| Informations pour la facturation                                               |                                                                                                    |                                                                                                    |
| Remarque                                                                       |                                                                                                    |                                                                                                    |
|                                                                                |                                                                                                    |                                                                                                    |
|                                                                                |                                                                                                    | 2. Joindre les fichiers                                                                                                    |
|                                                                                |                                                                                                    | 4 Annexes                                                                                                    |
|                                                                                |                                                                                                    | Copie(s) du/des certificat(s) de capacité et attestation(s) de formation professionne Copie(s) de la/des attestation(s) de travail, certificat(s) de travail |
| Chargement de fichiers selon descrip                                           | tion Joindre un fichier                                                                                                    | <ul> <li>Certificat de 9 modules ou attestations d'équivalence</li> <li>(p. ex. diplôme de contremaître)</li> </ul>                                          |
|                                                                                | * champ obligatoir                                                                                                    | Certificat de chef(fe) d'équipe gros œuvre                                                                                                    |
|                                                                                | Réinitialiser/supprimer les données du formulair                                                                                                    |                                                                                                    |
|                                                                                | Dijouter l'Inscription au panier                                                                                                    |                                                                                                    |
|                                                                                | 3. Aiouter l'inscription au panier                                                                                                    |                                                                                                    |
|                                                                                | · · · · · · · · · · · · · · · · · · ·                                                                                                    |                                                                                                    |

Cliquez ensuite sur "Continuer".

|                                      |                                                                                                    | l                             | JTP      |        |                |                                         |
|--------------------------------------|----------------------------------------------------------------------------------------------------|-------------------------------|----------|--------|----------------|-----------------------------------------|
| Panier                               | Mode de paie                                                                                                    | ment et d'expédition          |          | Résumé |                | Confirmation                            |
|                                      |                                                                                                    | Votre                         | panier   |        |                |                                         |
| Produit                              |                                                                                                    | Prix                          | Quantité |        | Total          |                                         |
| Exe<br>20<br>Adı<br>Sie<br>Gre       | amen prof. contremaître(sse)<br>24<br>resse du/de la participant(e):<br>rck Claudia Subergstrasse 17 3257<br>sssaffoltern | CHF 1'200.00 / <sub>P.P</sub> |          | 1      | 1'200.00 CHF   | Ø (                                     |
| Vider le pani                        | er Actuali                                                                                                    | ser                           | Total    |        | 1'200.00 CHF 2 | 1'200.00 CHF<br>10.0 % TVA<br>Continuer |
| <b>"</b>                             |                                                                                                    | <b>a</b>                      |          |        |                |                                         |
| Panier<br>10de de paien<br>9 Facture | <b>Mode de paien</b><br>nent                                                                                              | rent et d'expédition          |          | Résumé |                | Confirmation                            |
| Reto                                 | bur                                                                                                    |                               |          |        |                | Continuer                               |

Cliquez sur "Envoyer inscription/commande".

|                                                                                                    | Mode de paiement et d'e                                                                                                   | expédition Résumé                                                           |             | Confirmation |
|----------------------------------------------------------------------------------------------------|----------------------------------------------------------------------------------------------------|-----------------------------------------------------------------------------|-------------|--------------|
|                                                                                                    |                                                                                                    | Résumé                                                                      |             |              |
|                                                                                                    |                                                                                                    | Resume                                                                      |             |              |
| euillez contrôler s.v.p. les déta<br>our avoir l'assurance que les d                                                                                                    | ails suivants de votre inscri<br>onnées soient conformes                                                                  | iption / votre commande<br>à vos souhaits.                                  |             |              |
| ous pouvez modifier sur cette                                                                                                    | page vos informations clie                                                                                                | ent.                                                                        |             |              |
|                                                                                                    |                                                                                                    |                                                                             |             |              |
|                                                                                                    |                                                                                                    | votre panier                                                                |             |              |
|                                                                                                    |                                                                                                    |                                                                             |             |              |
| roduit                                                                                                    |                                                                                                    | Prix Quantité                                                               |             | T            |
|                                                                                                    |                                                                                                    | incl. T.V.A.                                                                |             | incl. 1      |
| Examen prof.                                                                                                    |                                                                                                    | 1'200.00 CHF /p.p 1                                                         |             | 1'200.00 CH  |
| contremaitre(sse)<br>Adresse du/de la pa                                                                                                    | rticipant(e):                                                                                                    |                                                                             |             |              |
| Sierck Claudia Sube                                                                                                    | rgstrasse 17 3257                                                                                                    |                                                                             |             |              |
|                                                                                                    |                                                                                                    |                                                                             |             |              |
|                                                                                                    |                                                                                                    |                                                                             |             |              |
|                                                                                                    |                                                                                                    | Total incl. T.V.A.                                                          |             | 1'200.00 (   |
|                                                                                                    |                                                                                                    |                                                                             | à 0.0 % TVA | 1'200.00 (   |
|                                                                                                    | Adresse clier                                                                                                    | nt / Adresse de facture                                                     | ation       |              |
| rénom:<br>om:                                                                                                    | Claudia<br>Sierck                                                                                                    |                                                                             |             |              |
| rénom:<br>om:<br>1treprise:                                                                                                    | Claudia<br>Sierck<br>Verband                                                                                              | löffentlicher Verkehr                                                       |             |              |
| rénom:<br>om:<br>ntreprise:<br>ue et numéro:<br>ode postal:                                                                                                    | Claudia<br>Sierck<br>Verband<br>Dählhöla<br>3005                                                                          | l öffentlicher Verkehr<br>zliweg 12                                         |             |              |
| rénom:<br>om:<br>ntreprise:<br>ue et numéro:<br>ode postal:<br>ocalité:<br>ave:                                                                                                    | Claudia<br>Sierck<br>Verband<br>Dählhöl:<br>3005<br>Bern<br>CH                                                            | l öffentlicher Verkehr<br>zliweg 12                                         |             |              |
| rénom:<br>om:<br>ntreprise:<br>ue et numéro:<br>ode postal:<br>ocalité:<br>ays:<br>uméro de téléphone:                                                                                         | Claudia<br>Sierck<br>Verband<br>Dählhöl:<br>3005<br>Bern<br>CH<br>+41313!                                                 | l öffentlicher Verkehr<br>zliweg 12<br>59 23 63                             |             |              |
| rénom:<br>om:<br>ntreprise:<br>ue et numéro:<br>ode postal:<br>ocalité:<br>ays:<br>uméro de téléphone:<br>dresse e-mail:                                                                       | Claudia<br>Sierck<br>Verband<br>Dählhöl:<br>3005<br>Bern<br>CH<br>+ 41 31 3!<br>claudia.s                                 | löffentlicher Verkehr<br>zliweg 12<br>59 23 63<br>sierck@voev.ch            |             |              |
| rénom:<br>om:<br>ntreprise:<br>ue et numéro:<br>ode postal:<br>ocalité:<br>ays:<br>uméro de téléphone:<br>dresse e-mail:<br>our modifier les informations                                      | Claudia<br>Sierck<br>Verband<br>Dählhöl:<br>3005<br>Bern<br>CH<br>+ 41 31 3!<br>claudia.s<br>sur l'adresse, cliquez s.v.p | löffentlicher Verkehr<br>zliweg 12<br>59 23 63<br>sierck@voev.ch<br>. ici.  |             |              |
| rénom:<br>om:<br>ntreprise:<br>ue et numéro:<br>ode postal:<br>ocalité:<br>ays:<br>uméro de téléphone:<br>dresse e-mail:<br>our modifier les informations                                      | Claudia<br>Sierck<br>Verband<br>Dählhöli<br>3005<br>Bern<br>CH<br>+ 41 31 3!<br>claudia.s<br>sur l'adresse, cliquez s.v.p | l öffentlicher Verkehr<br>zliweg 12<br>59 23 63<br>sierck@voev.ch<br>. ici. |             |              |
| rénom:<br>om:<br>ntreprise:<br>ue et numéro:<br>ode postal:<br>ocalité:<br>ays:<br>uméro de téléphone:<br>dresse e-mail:<br>our modifier les informations                                      | Claudia<br>Sierck<br>Verband<br>Dählhöl:<br>3005<br>Bern<br>CH<br>+ 41 31 3!<br>claudia.s                                 | löffentlicher Verkehr<br>zliweg 12<br>59 23 63<br>sierck@voev.ch<br>. ici.  |             |              |
| rénom:<br>om:<br>ntreprise:<br>ue et numéro:<br>ode postal:<br>ocalité:<br>ays:<br>uméro de téléphone:<br>dresse e-mail:<br>our modifier les informations                                      | Claudia<br>Sierck<br>Verband<br>Dählhöl:<br>3005<br>Bern<br>CH<br>+41313!<br>claudia.s<br>sur l'adresse, cliquez s.v.p    | löffentlicher Verkehr<br>zliweg 12<br>59 23 63<br>sierck@voev.ch<br>. ici.  |             |              |
| rénom:<br>om:<br>ntreprise:<br>ue et numéro:<br>ode postal:<br>ocalité:<br>ays:<br>uméro de téléphone:<br>dresse e-mail:<br>our modifier les informations<br>lode de paiement choisi<br>icture | Claudia<br>Sierck<br>Verband<br>Dählhöl:<br>3005<br>Bern<br>CH<br>+ 41 31 3!<br>claudia.s                                 | löffentlicher Verkehr<br>zliweg 12<br>59 23 63<br>sierck@voev.ch<br>ici.    |             |              |
| rénom:<br>om:<br>ntreprise:<br>ue et numéro:<br>ode postal:<br>ocalité:<br>ays:<br>uméro de téléphone:<br>dresse e-mail:<br>our modifier les informations<br>lode de paiement choisi<br>icture | Claudia<br>Sierck<br>Verband<br>Dählhöl:<br>3005<br>Bern<br>CH<br>+ 41 31 3!<br>claudia.s<br>sur l'adresse, cliquez s.v.p | löffentlicher Verkehr<br>zliweg 12<br>59 23 63<br>sierck@voev.ch<br>. ici.  |             |              |